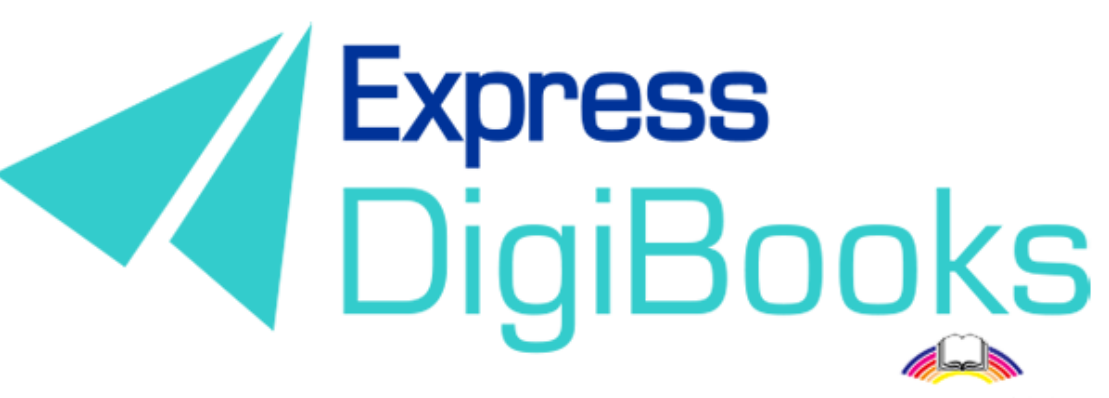

Powered by Express Publishing

# Manual

ΕΓΧΕΙΡΙΔΙΟ ΧΡΗΣΗΣ ΤΗΣ ΠΛΑΤΦΟΡΜΑΣ(ΕΛΛΗΝΙΚΗ ΕΚΔΟΣΗ) SCHOOL MANAGER

# Περιεχόμενα

| Περιγραφή – επεξήγηση ρόλων/χρηστών                          | 2  |
|--------------------------------------------------------------|----|
| ΕΓΓΡΑΦΗ ΣΤΗ ΠΛΑΤΦΟΡΜΑ                                        | 4  |
| SCOOL MANAGER                                                | 9  |
| ΠΛΟΗΓΗΣΗ ΣΤΗ ΠΛΑΤΦΟΡΜΑ                                       | 10 |
| USER ACCOUNT                                                 | 12 |
| MY E-BOOKS                                                   | 13 |
| PROGRESS                                                     | 17 |
| SCHOOL                                                       | 19 |
| 1.SCHOOL SETINGS                                             | 19 |
| 2.SCHOOLS                                                    | 21 |
| 3.SCHOOL PERIODS                                             | 22 |
| 4.SUBJECTS – 5.LEVELS – 6.CLASSES – 7.LESSONS – 8.CLASSROOMS | 23 |
| 9.USERS                                                      | 23 |
| GAMIFICATION                                                 | 27 |
| CLANS                                                        | 29 |
| Assign Badges                                                | 32 |
| MISSIONS                                                     | 33 |
| USER RANKING                                                 | 35 |

### Περιγραφή – επεξήγηση ρόλων/χρηστών

Στη πλατφόρμα, Express DigiBooks, υπάρχουν 6 ειδών χρήστες. Είναι ο Member, o Student, ο Teacher, ο School Manager, ο School Master και ο Parent.

Οι χρήστες διαχωρίζονται σε δύο ομάδες, όπως φαίνεται στο παρακάτω σχεδιάγραμμα.

Στη μια ομάδα ανήκουν οι Members και στην άλλη οι Students, Teachers, School Managers, School Masters και Parents.

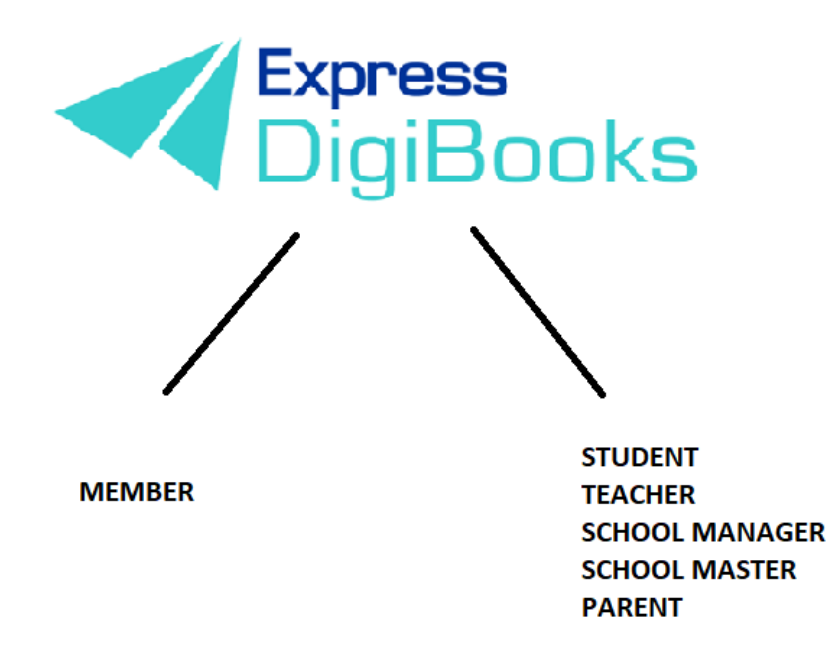

Οι **members** είναι οι μεμονωμένοι χρήστες που χρησιμοποιούν τη πλατφόρμα ως εργαλείο μελέτης (self-study) εν απουσία καθηγητή και έχουν πρόσβαση στα βιβλία που έχουν αποκτήσει. Μπορούν να λύσουν ασκήσεις και να τις διορθώσει η πλατφόρμα αλλά δεν υπάρχει καμία διασύνδεση με άλλους χρήστες.

Στην άλλη ομάδα ακολουθείται η ιεραρχία Student + Parent→ Teacher→ School Manager→School Master

Ο **School Master** είναι ο ιδιοκτήτης του σχολείου. Πρέπει να δημιουργήσει το σχολείο του και να το οργανώσει από την αρχή. Πρέπει να ακολουθήσει συγκεκριμένα βήματα (αναλύονται παρακάτω λεπτομερώς) ώστε να δημιουργήσει αυτός τους μαθητές του, τους καθηγητές και τους διευθυντές του/των σχολείου/ων του καθώς και τη γενική οργάνωση τους.

Ο **School Manager** είναι ο διευθυντής του σχολείου που είναι υπεύθυνος για τη σωστή λειτουργία ενός σχολείου, τη διαχείριση του. Ο ρόλος του δεν είναι υποχρεωτικός. Υπάρχουν σχολεία όπου ο διευθυντής και ο ιδιοκτήτης είναι το ίδιο πρόσωπο. Οπότε δεν είναι υποχρεωτικό να έχουμε School Managers. Μόνο σε περίπτωση που ένα σχολείο έχει παραρτήματα χρειάζεται η παρουσία Manager ώστε η διαχείριση να είναι πιο εύκολη στον School Master.

Οι **Teachers** είναι οι καθηγητές του σχολείου. Σα λογαριασμός μπορεί να φτιαχτεί μόνο μέσω του School Master και η δουλειά τους είναι να αναθέτουν ασκήσεις στους μαθητές τους, να ελέγχουν τους μαθητές τους και να τους βοηθούν σε οποιαδήποτε περίπτωση προβλήματος.

Οι **Students** είναι οι μαθητές του σχολείου. Και αυτοί σα λογαριασμός φτιάχνονται μόνο από το School Master.

Οι **Parents** είναι οι γονείς του εκάστοτε μαθητή. Μπορούν μέσω της πλατφόρμας να έχουν επαφή με τη πορεία του παιδιού τους χωρίς η φυσική τους παρουσία να είναι υποχρεωτική.

### εγγραφή στη πλατφορμα

Κατευθυνθείτε στην ιστοσελίδα <u>www.expressdigibooks.com</u> και περιηγηθείτε στην αρχική σελίδα.

Στο πάνω μέρος της οθόνης, όπως φαίνεται και στη παρακάτω εικόνα, βρίσκονται τα κουμπιά **About, Download Apps,Contact, Sign Up, Log In** και **Create School**.

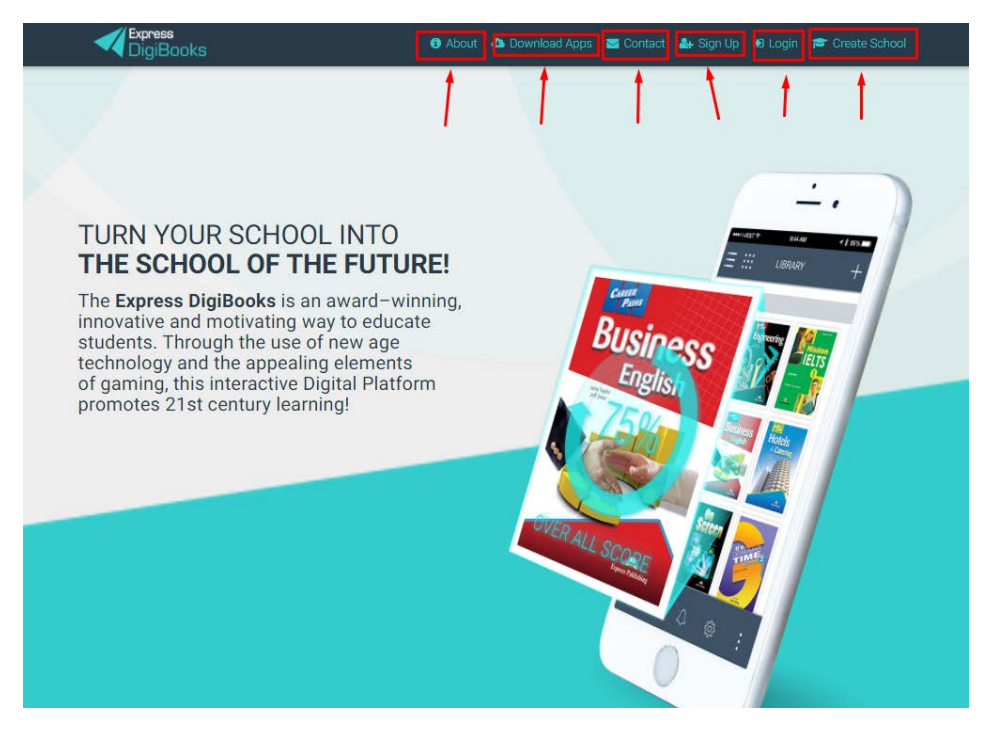

Λειτουργία κάθε κουμπιού:

 Contact: Επιλέγοντας το Contact μεταφέρεστε σε μια φόρμα επικοινωνίας με μας, όπως φαίνεται παρακάτω.

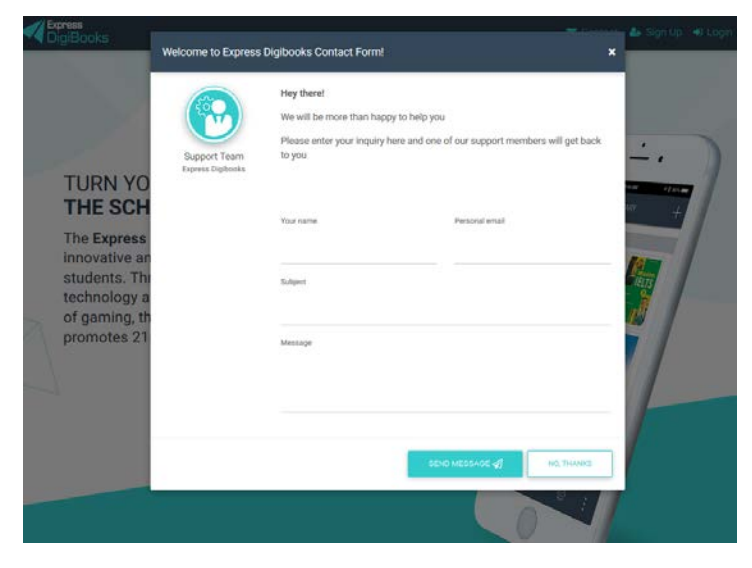

Συμπληρώνετε το Όνομά σας, το Email σας καθώς και το τίτλο του θέματος που σας απασχολεί. Στο Message γράφετε ότι θέλετε να μας ρωτήσετε.

• Sign Up

Αυτή η επιλογή αφορά μόνο τους χρήστες της πλατφόρμας που θέλουν να εγγραφούν ως MEMBER. <u>Το λογαριασμό χρήστη MANAGER τον δημιουργεί ο</u> <u>SCHOOL MASTER μέσω της πλατφόρμας.</u>

 Log In: Επιλέγοντας το Log In μεταφέρεστε στη φόρμα συμπλήρωσης του Username σας και του Password σας (τα οποία έχετε λάβει μέσω email) έτσι ώστε να συνδεθείτε στην πλατφόρμα.

| Login                                  |  |
|----------------------------------------|--|
| Your email or username                 |  |
| Your password                          |  |
| Remember Me                            |  |
| Forgot Password?                       |  |
| LOGIN                                  |  |
| First Time here? Click here to sign up |  |

Πληκτρολογείτε στη φόρμα που σας εμφανίζεται το Username ή Email και το Password σας και επιλέγετε το κουμπί Log In.

| -                |                                        |
|------------------|----------------------------------------|
| 10722            | Login                                  |
| USERNAME/EMAIL - | Your email or username                 |
| PASSWORD         | Your password                          |
| (a)              | Remember Me                            |
| ME!              | Forgot Password?                       |
|                  | LOGIN                                  |
| SIGN UP HELPER   | First Time here? Click here to sign up |
|                  | 20 20 00 V/V                           |

Επιπροσθέτως, από αυτήν τη σελίδα μπορείτε να κάνετε ανάκτηση του συνθηματικού σας (password) επιλέγοντας το **Forgot Password?** 

|   | Remember Me      |
|---|------------------|
| ~ | Forgot Password? |
|   | LOGIN            |

Πατώντας σε αυτό το κουμπί θα εμφανιστεί μια καινούρια σελίδα όπου θα σας ζητάει να πληκτρολογήσετε το email σας, έτσι ώστε να σας στείλει εκεί το Password σας.

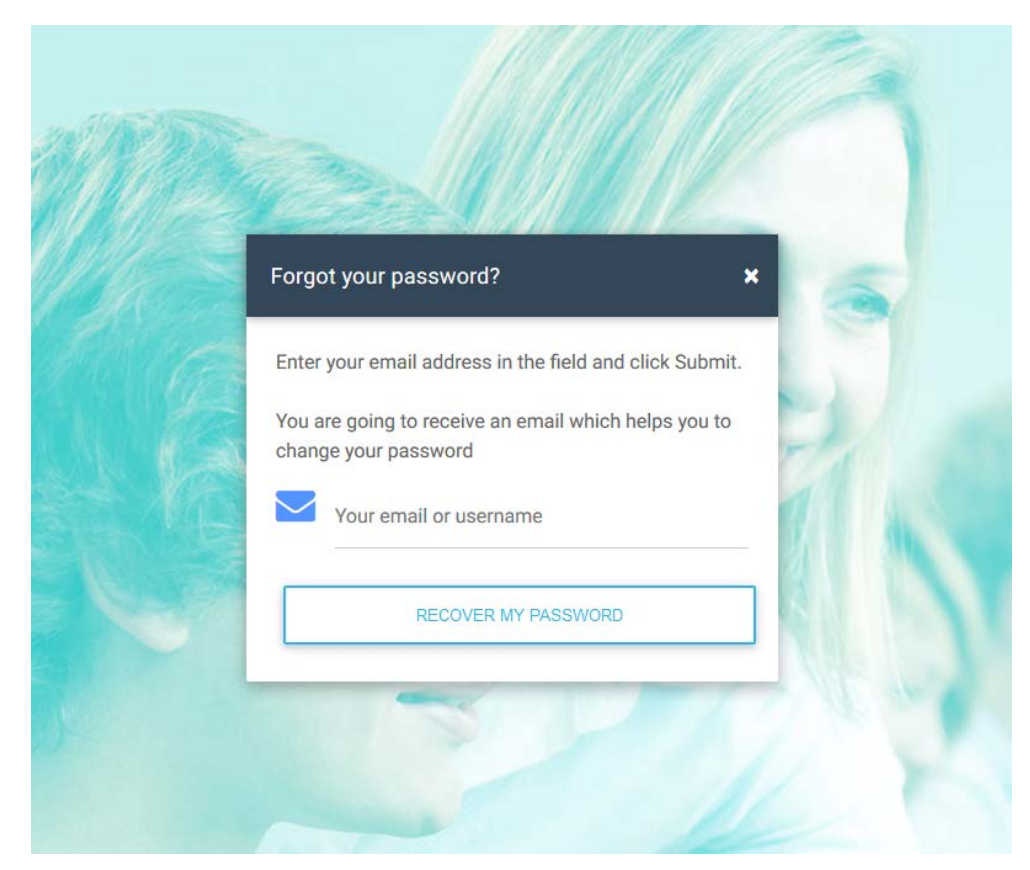

Πατώντας **RECOVER MY PASSWORD** κατευθυνθείτε στο προσωπικό σας email (πχ. Gmail, Yahoo, Outlook, κ.λ.π.) όπου θα βρείτε το password σας.

Αν είναι η πρώτη φορά που συνδέεστε στην πλατφόρμα υπάρχει σύνδεσμος συντόμευσης που σας οδηγεί στη σελίδα SIGN UP.

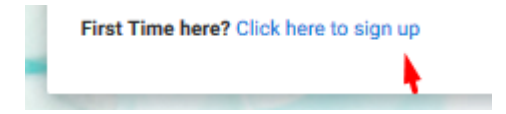

#### • Create School

Αφορά μόνο τους χρήστες που θέλουν να δημιουργήσουν σχολείο στη πλατφόρμα.

#### • About

Η σελίδα About είναι ενημερωτική. Περιλαμβάνει πληροφορίες για την πλατφόρμα Express DigiBooks καθώς και λίγα λόγια για την Express Publishing.

### About DigiBooks

#### About DigiBooks Library

Express DigiBooks an innovative cross-platform distribution system of digital material that also serves as a learning management program; keeping a record of students' progress within a school. The online platform includes an online environment where users can buy, manage and activate their online digital material as well as many offline applications which are compatible with the most common operating systems, such as Windows 7+, Android 4.0+, MAC OS-X 10.10+ and iOS 8.0+.

In addition to purchasing new e-books, activating digital material and renewing activations of digital material subscriptions, it can also be used to monitor an enrolled student's progress. This is possible by using the embedded LMS system, which can be accessed by students, their parents and teachers.

In addition to purchasing new e-books, activating digital material and renewing activations of digital material subscriptions, it can also be used to monitor an enrolled student's progress. This is possible by using the embedded LMS system, which can be accessed by students, their parents and teachers.

### • Download Apps

Σε αυτήν τη σελίδα μπορείτε να βρείτε και να κατεβάσετε την εφαρμογή της πλατφόρμας Express DigiBooks, συμβατή με MS Windows Vista+, macOS 10.11+, Android 4.4+, iOS 8.0+

| Download E      | xpress DigiBooks Application                                                                                       | S          |
|-----------------|----------------------------------------------------------------------------------------------------|------------|
| Download Deskto | op Apps                                                                                                    |            |
|                 | For MS Windows Vista (Internet Explorer 9 required):<br>For MS Windows 7, 8.1, 10 (Internet Explorer 11 required): | Cownload   |
| é               | For macOS 10.11+                                                                                                   | C DOWNLOAD |
| Download Mobile | Apps                                                                                                    |            |
| <b>.</b>        | Download the Android app from Google Play Store<br>(Compatible with version 4.4 and above):                        | Cownload   |
| Ś               | Download the iOS app from App Store<br>(Compatible with version 8.0 and above):                                    | C DOWNLOAD |

### SCOOL MANAGER

Αφού ο School Master έχει ολοκληρώσει την εγγραφή σας ως School Manager και έχετε λάβει στο email που έχετε δηλώσει το Username και το Password σας, πηγαίνετε στο πάνω δεξιά μέρος της οθόνης και επιλέξτε το Log in.

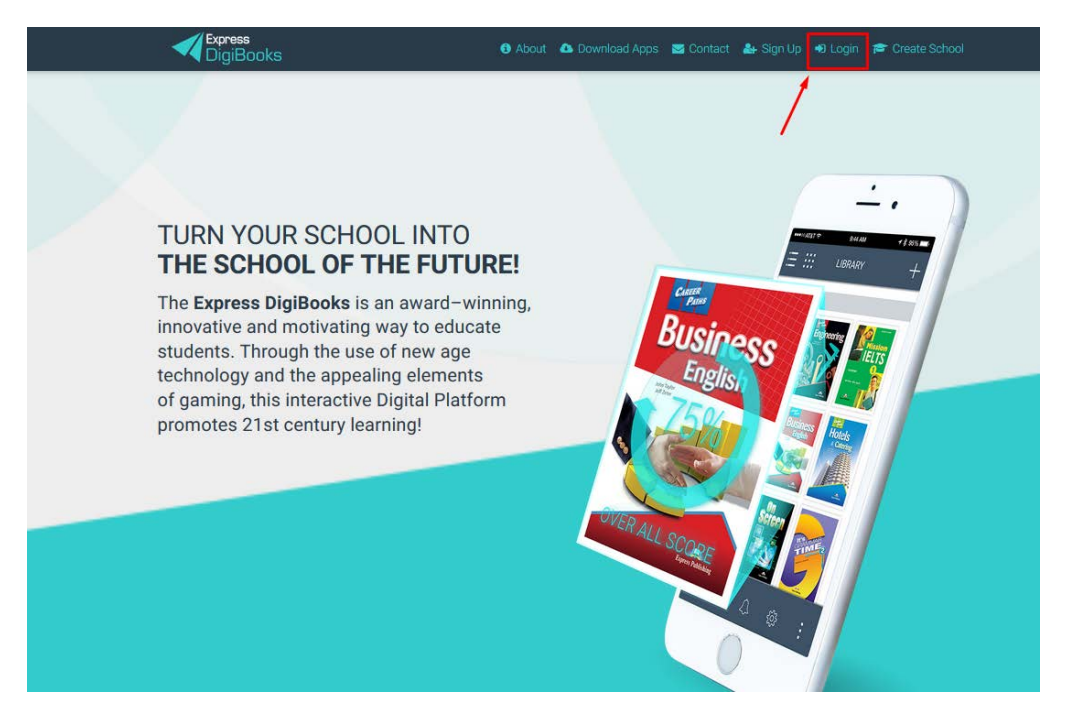

Πληκτρολογείτε στη φόρμα που σας εμφανίζεται το **Username ή Email** και το **Password** σας και επιλέγετε το κουμπί **Log In** όπως έχουμε εξηγήσει παραπάνω.

|          | Login                  | × |
|----------|------------------------|---|
| ername — | Your email or username |   |
| sword —  | Your password          | 1 |
|          | Remember Me            |   |
|          | Forgot Password?       |   |
|          | LOGIN                  |   |
|          |                        |   |

### ΠΛΟΗΓΗΣΗ ΣΤΗ ΠΛΑΤΦΟΡΜΑ

Μόλις συνδεθείτε επιτυχώς στο λογαριασμό σας θα εμφανισθεί η παρακάτω σελίδα.

| Express 1<br>DigiBooks                          | 9 💆 Conta                                                                                                    | ct ▲ - ≒ - 0 About ⊕ Logout |
|-------------------------------------------------|----------------------------------------------------------------------------------------------------|-----------------------------|
| Manager Exp 2<br>SCHOOL MANAGER<br>178@gmal.com |                                                                                                    | 100                         |
| 🛔 USER ACCOUNT 💲 🗸                              | CALENDAR <sup>8</sup>                                                                                                    |                             |
| MY E-BOOKS 4                                    | Select a Level                                                                                                    |                             |
| PROGRESS 5                                      |                                                                                                    |                             |
| E ASSIGNMENTS 6                                 | DAY WEEK MONTH                                                                                                    |                             |
| co gamification v                               |                                                                                                    |                             |
| 🏛 school 7 🗸 🗸                                  | ✓ Aug 14 - 20, 2017 > today Select Date                                                                                       |                             |
|                                                 | Mon 8/14         Tue 8/15         Wed 8/16         Thu 8/17         Fri 8/18         Sat 8/19         Sun 8/20           6:00 |                             |

- $1 \rightarrow$  Express DigiBooks Logo/ Home Button
- 2 -> Πληροφορίες χρήστη
- 3→Menu "User Account", για διαχείριση του προσωπικού σας προφιλ
- 4→My E-Books, σελίδα όπου βρίσκετε τα βιβλία σας
- 5→Progress, σελίδα στην οποία βλέπετε τη πρόοδο των μαθητών

6→ Assignments, σελίδα όπου βλέπετε τις ασκήσεις που έχουν ανατεθεί στους μαθητές προς επίλυση

7→ Menu School, ένα μενού όπου περιέχει όλη τη διαχείριση του σχολείου σας

8→ Calendar, το ημερολόγιο του σχολείου σας που αναγράφονται τα LESSONS που έχετε δημιουργήσει

9→Contact, φόρμα επικοινωνίας με τη Support Team του Express DigiBooks

- 10→ Bell, ειδοποιήσεις της πλατφόρμας
- 11 -> Αλλαγή γλώσσας της πλατφόρμας
- 12 $\rightarrow$  Log Out, για να γίνεται αποσύνδεση από το λογαριασμό μας

Τα κουμπιά 3, 4, 5, 6, 7 αποτελούν το κεντρικό μενού για τη διαχείριση της πλατφόρμας. Από εδώ και πέρα το συγκεκριμένο μενού θα το ονομάζουμε DASHBOARD.

### **USER ACCOUNT**

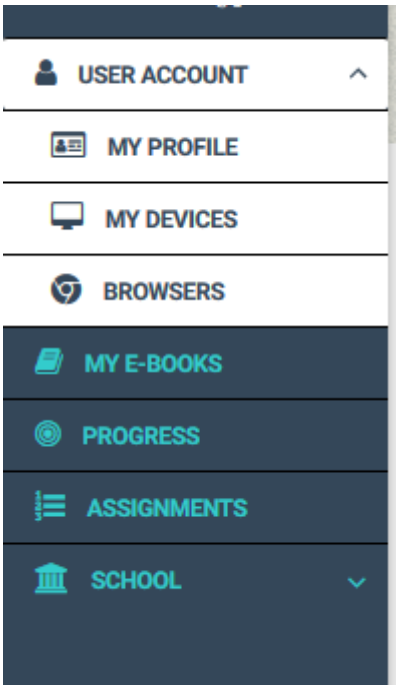

Απαρτίζεται από το My Profile, το My Devices και το Browsers.

Στις επιλογές My Devices και Browsers κάθε χρήστης μπορεί να δει σε ποιες συσκευές του και από ποιους browsers έχει συνδεθεί στην πλατφόρμα Express DigiBooks. Στις συσκευές υπάρχει περιορισμός μέχρι 4 ταυτόχρονων συσκευών. Από αυτό το μενού μπορούμε να κάνουμε προσθαφαίρεση συσκευών.

| Στο μενού My Profile    |                                |               |   |
|-------------------------|--------------------------------|---------------|---|
| κάθε χρήστης έχει       | Mv Account                     |               |   |
| πρόσβαση στα            |                                |               |   |
| προσωπικά στοιχεία που  | PROFILE                        |               |   |
| έχει δηλώσει στην       | Update your login information  |               |   |
| πλατφόρμα καθώς και το  | Email<br>express@express.co.uk | Password **** |   |
| password του. Από εδώ   |                                |               | - |
| μπορεί να αλλάξει       | Personal information           |               |   |
| οποιαδήποτε             | Firstname                      | Lastname      |   |
| πληροφορία θέλει, αρκεί | Express                        | 1851          | _ |
| στο τέλος να πατήσει    |                                | Workernante   |   |
| Update Account.         | Birthday                       | Gender        |   |
|                         |                                | Male O Female |   |
|                         | Context Dataila                |               |   |
|                         | Phone                          | Phone2        |   |
|                         |                                |               |   |
|                         | Mobile                         | Mobile2       |   |

### MY E-BOOKS

Επιλέγοντας το My E-Books μεταφέρεστε στη παρακάτω σελίδα

| ALL E-BOOKS DEMO   |          |  |
|--------------------|----------|--|
| You own none of ou | ur books |  |
|                    | ·        |  |

Στον συγκεκριμένο λογαριασμό, όπως βλέπετε, δεν υπάρχει κανένα βιβλίο. Πρέπει να προστεθούν τα βιβλία σας.

Πατήστε πάνω στο κουμπί +,

ώστε να εμφανιστεί αυτό το παράθυρο

| 16  | Add a book to your collection                                                           | × |     |
|-----|-----------------------------------------------------------------------------------------|---|-----|
| 1/1 | Just insert the code that is attached to your book's first page and you are good to go! |   | - 1 |
|     | Redeem Code                                                                             |   |     |
|     | UNLOCK MY BOOK CLOSE                                                                    | l |     |
|     |                                                                                         |   |     |

Εδώ συμπληρώνετε τον κωδικό που βρίσκεται στην πρώτη σελίδα του έντυπου βιβλίου σας, στο πεδίο "Redeem Code" και πατήστε UNLOCK MY BOOK.

|      |    | Add a book to your collection                                                            | ×  |
|------|----|------------------------------------------------------------------------------------------|----|
| 1/11 | Ju | st insert the code that is attached to your book's first page<br>and you are good to go! | -  |
|      | ſ  | Redeem Code<br>954ED5DD67E4467                                                           | 11 |
|      |    | UNLOCK MY BOOK CLOSE                                                                     |    |

Ένα μήνυμα επιτυχούς ενεργοποίησης θα σας εμφανιστεί. Πλέον, θα μπορείτε να έχετε πρόσβαση στο συγκεκριμένο βιβλίο.

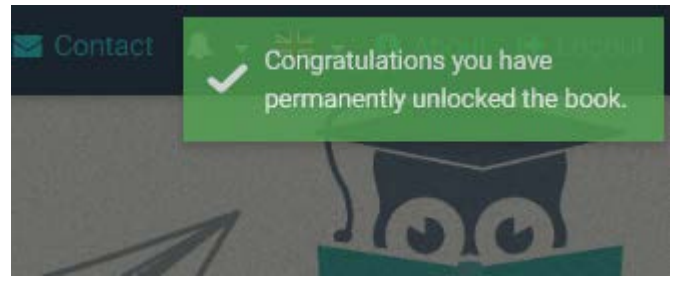

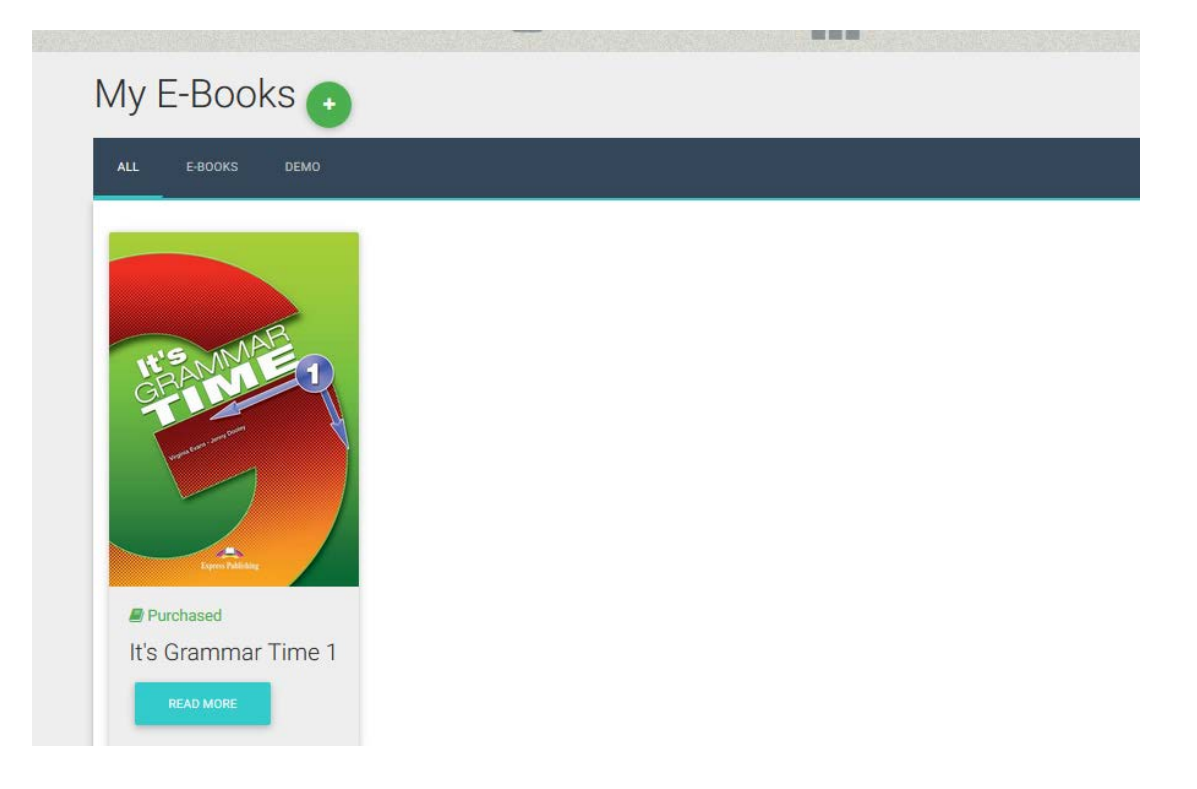

Πατώντας το κουμπί "Read More" εμφανίζεται ένα παράθυρο όπου περιέχει πληροφορίες σχετικές με το βιβλίο καθώς και η επιλογή "Read Online".

| Y   | It's Grammar Time 1 |                             |              | × |
|-----|---------------------|-----------------------------|--------------|---|
|     |                     | INFORMATION                 | BOOK DETAILS |   |
|     | It'S MAR            | Purchased date: 16 Aug 2017 |              | 1 |
| 00  |                     | READ ONLINE                 |              |   |
| OKS | Tans Milding        |                             |              |   |
|     |                     |                             |              |   |

Πατήστε στο κουμπί "Read Online" για να ανοίξετε το βιβλίο.

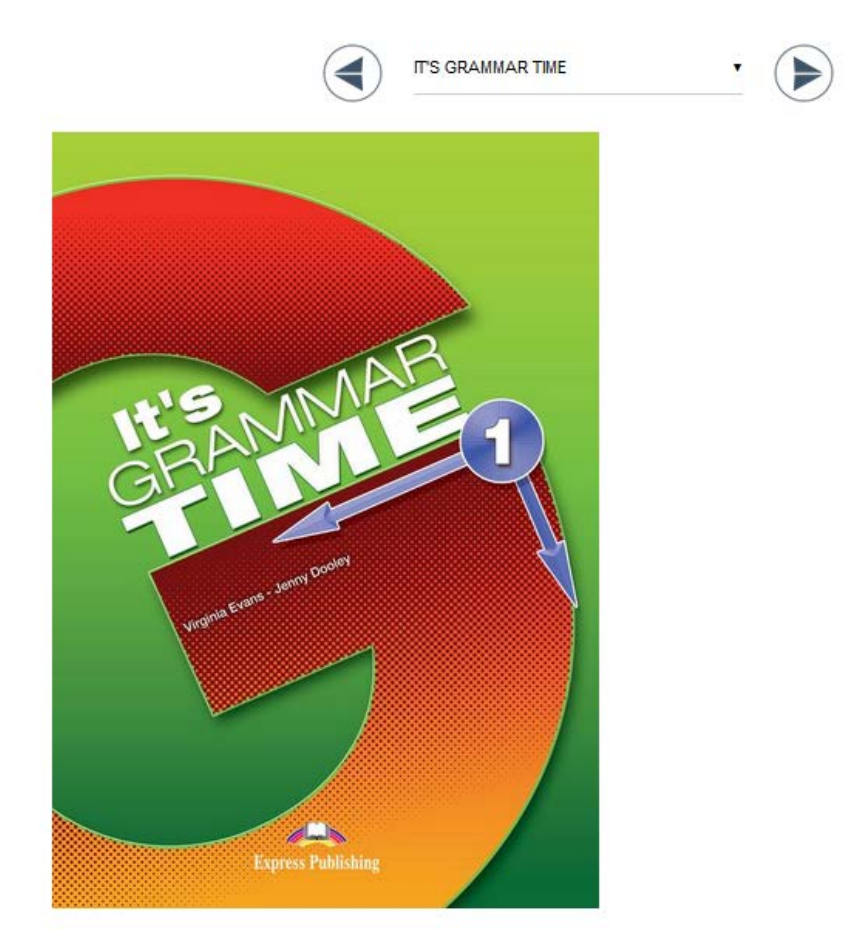

Στο πάνω μέρος (αυτό με τα βέλη) μπορείτε να πλοηγηθείτε στο βιβλίο και να επιλέξετε την επιθυμητή άσκηση.

Μόλις βρείτε την άσκηση που επιθυμείτε

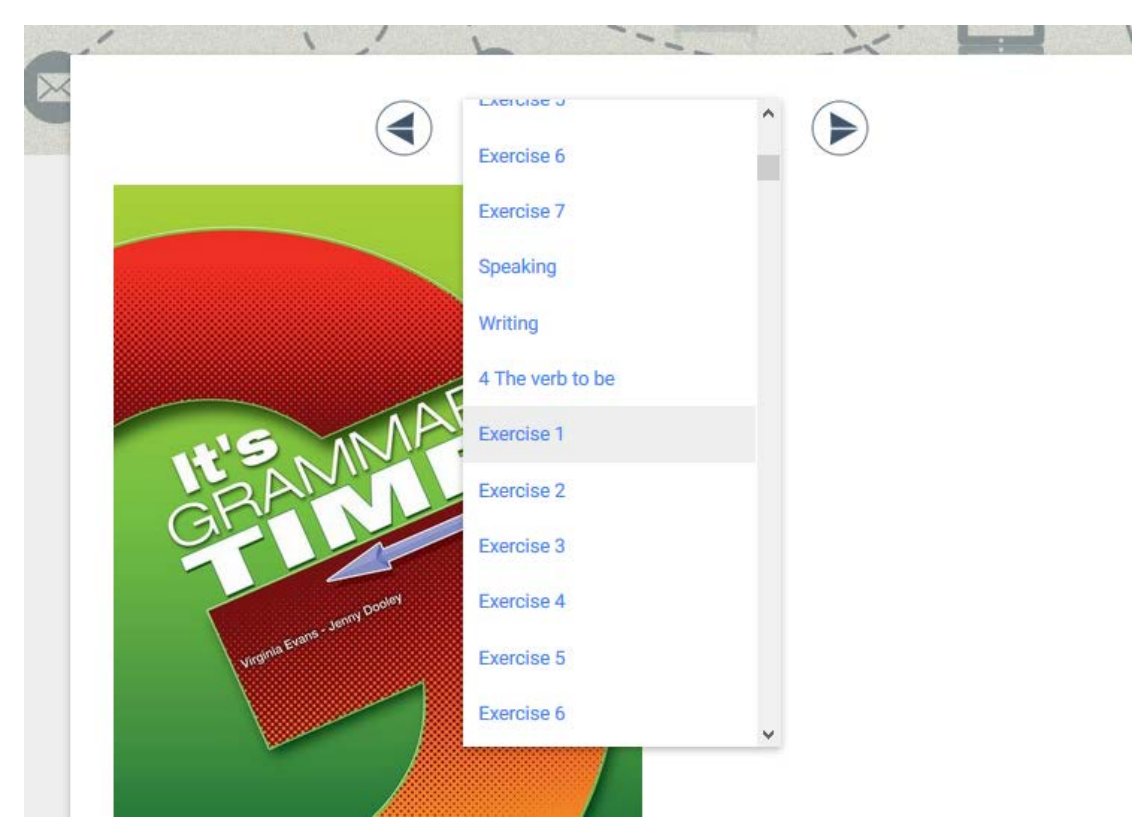

την επιλέγετε για να εμφανιστεί. Για τη λύση της άσκησης και την επεξήγηση των συμβόλων υπάρχει ξεχωριστός οδηγός ασκήσεων.

Στο κάτω μέρος κάθε άσκησης θα βρείτε και την επιλογή Assign Activity to Class.

Χρησιμοποιώντας αυτήν την επιλογή, μπορείτε να αναθέσετε ασκήσεις στις τάξεις που έχετε δημιουργήσει.

|               | Check (Try Down Reset    | _ |
|---------------|--------------------------|---|
| ¢             |                          | > |
|               | Assign activity to class |   |
| .evel         | Lesson Name              |   |
| PRE-JUNIOR    | Select Lesson            |   |
| Deadline Date | Deadline Time            |   |
| ASSIGN        |                          |   |

Επιλέξτε το LEVEL και το LESSON που θέλετε να αναθέσετε την άσκηση. Επιπλέον, επιλέξτε χρόνο παράδοσης της άσκησης και πατήστε ASSIGN.

### PROGRESS

Το σύστημα δίνει την δυνατότητα στον School Manager να παρακολουθήσει την πρόοδο του μαθητή. Η σελίδα Progress παρουσιάζει το ποσοστό επιτυχίας κάθε μαθητή στις ασκήσεις που έχει λύσει.

| Progress         |               |            |  |
|------------------|---------------|------------|--|
| level            |               |            |  |
| All              |               |            |  |
| Package          | Skill Type    |            |  |
| All              | ▼ All         |            |  |
| Attempts         | Start Date    | End Date   |  |
| Latest Attempt   | •             | 2017-08-16 |  |
| RESET FILTERS    | EXPORT AS PDF |            |  |
|                  | Average       | Score      |  |
|                  | 00            |            |  |
|                  | 09            | 0          |  |
| No results found |               |            |  |

Στο πρώτο κομμάτι της σελίδας υπάρχουν αρκετές επιλογές και φίλτρα για την παρουσίαση των αποτελεσμάτων και στο δεύτερο κομμάτι εμφανίζονται τα αποτελέσματα.

Υπάρχουν:

- Προβολή αριθμού προσπαθειών του μαθητή
  - ο Μόνο την τελευταία προσπάθεια
  - Επιλογή ημερομηνίας
  - ο Όλες τις προσπάθειες
  - ο Καλύτερες/Χειρότερες προσπάθειες
- Κατηγοριοποίηση αποτελεσμάτων ανά μαθητή
  - ο Ανά Level
  - Ανά Package (Book)
  - ο Avά Skill Type (Grammar, Listening...)

Το κουμπί "Export as PDF" δίνει τη δυνατότητα στον School Master να εξάγει τα αποτελέσματα σε αρχείο pdf. Οι επιλογές που υπάρχουν εδώ είναι η Default Report και η Daily Report. Στην κατηγοριοποίηση αποτελεσμάτων ανά μαθητή μόνο η πρώτη επιλογή είναι διαθέσιμη. Το Default Report περιέχει τα αποτελέσματα της βαθμολογίας του μαθητή σύμφωνα με τα φίλτρα που έχουν χρησιμοποιηθεί. Για να κατέβει το αρχείο πρέπει να πατηθεί το κουμπί Download.

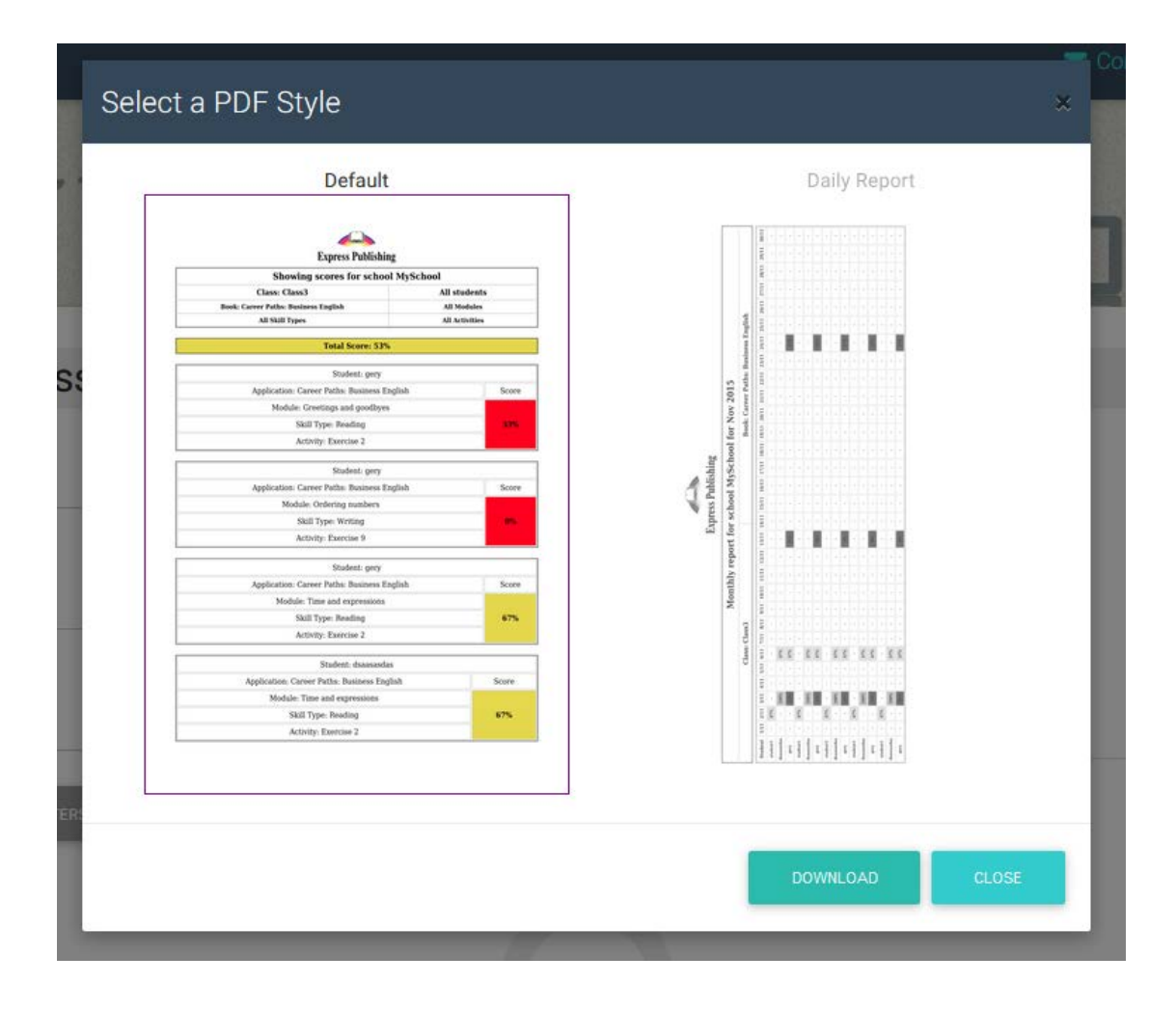

#### SCHOOL

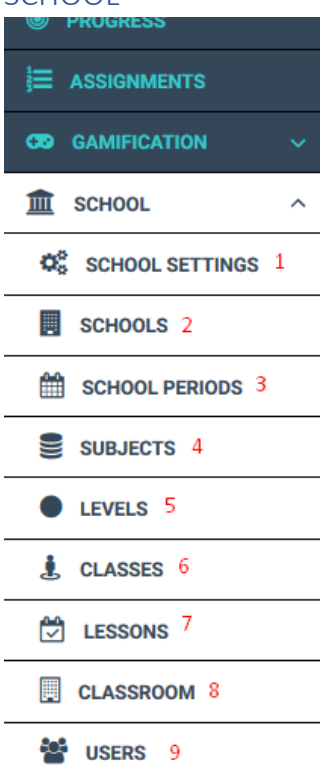

#### 1.SCHOOL SETINGS

Το σχολείο έχει κάποιες γενικές ρυθμίσεις που αφορούν σε αρκετές λειτουργίες του ίδιου του σχολείου αλλά και στους χρήστες του. Ο School Manager είναι σε θέση να ενεργοποιήσει ή να απενεργοποιήσει λειτουργίες.

# Sub School Settings

| CHOOL MANAGEMENT               | E LENDING LIBRARY                                     | CAMIFICATION               |
|--------------------------------|-------------------------------------------------------|----------------------------|
| Setting Name<br>Search by Name | Setting Description<br>Search by Description          | RESET FILTERS              |
| SETTING                        | DESCRIPTION                                           | ACTION                     |
| Create Student                 |                                                       | Edit Teachers' Permissions |
| Leave School                   | Allow school members to be able to leave their school | Off On                     |

Showing 1-2 of 2 items.

Πιο συγκεκριμένα στο μπλε πλαίσιο θα παρατηρήσετε τρεις καρτέλες.

| Sub School Settings |                   |                |  |
|---------------------|-------------------|----------------|--|
| SCHOOL MANAGEMENT   | E LENDING LIBRARY | C GAMIFICATION |  |
|                     |                   |                |  |

Στη πρώτη καρτέλα δίνετε άδειες στους Teachers σας και στους Students σας.

# Sub School Settings

| CHOOL MANAGEMENT                      | B LENDING LIBRARY                                     | co GAMIFICATION            |
|---------------------------------------|-------------------------------------------------------|----------------------------|
| Setting Name<br>Search by Name        | Setting Description<br>Search by Description          | RESET FILTERS              |
| SETTING                               | DESCRIPTION                                           | ACTION                     |
| Create Student                        |                                                       | Edit Teachers' Permissions |
| Leave School                          | Allow school members to be able to leave their school | Off On                     |
| Showing <b>1-2</b> of <b>2</b> items. |                                                       |                            |

Στη δεύτερη καρτέλα τροποποιείτε τις άδειες για τη Δανειστική Βιβλιοθήκη που μπορεί να χρησιμοποιείτε μέσω της πλατφόρμας.

# Sub School Settings

| T SCHOOL MANAGEMENT                | E LENDING LIBRARY                                                  | CONCEPTION                 |
|------------------------------------|--------------------------------------------------------------------|----------------------------|
| Setting Name<br>Search by Name     | Setting Description<br>Search by Description                       | RESET FILTERS              |
| SETTING                            | DESCRIPTION                                                        | ACTION                     |
| Lending Library Permission         | Activate the lending library feature. Configure your library here. | Off On                     |
| Lending Library Teacher Permission | Allow teachers to operate the lending library                      | Edit Teachers' Permissions |

Showing 1-2 of 2 items.

Στη τρίτη καρτέλα τροποποιείτε τις άδειες εφόσον το σχολείο σας έχει ενεργοποιήσει την λειτουργία Gamification.

| 1 SCHOOL MANAGEMENT | B LENDING LIBRARY                                  | CAMIFICATION  |
|---------------------|----------------------------------------------------|---------------|
| etting Name         | Setting Description                                | RESET FILTERS |
| earch by Name       | Search by Description                              |               |
| SETTING             | DESCRIPTION                                        | ACTION        |
| View Gamification   |                                                    | Off On        |
| Ask for help        | Allow students to request help for their exercises | Off On        |

Σε αυτό το σημείο μπορείτε να επιλέξετε το ΟΝ αν θέλετε να ενεργοποιήσετε την λειτουργία Gamification για το σχολείο σας.

### 2.SCHOOLS

| S | Sub Schools     |                        |         |
|---|-----------------|------------------------|---------|
|   |                 |                        |         |
|   | SCHOOL          | SUB SCHOOL NAME        | ACTIONS |
|   | Digi for Manual | Digi for Manual        | ß       |
|   |                 | Showing 1-1 of 1 item. |         |

Ως School Manager έχετε τη δυνατότητα να τροποποιήσετε τις ρυθμίσεις του

| σχολείου σας | επιλέγοντας το κουμπ | ί EDIT |
|--------------|----------------------|--------|
|              |                      |        |

**3.SCHOOL PERIODS** 

| LIST VIEW                       |                     |                   |        |                  | + CREATE |
|---------------------------------|---------------------|-------------------|--------|------------------|----------|
| Search by School Period         |                     | Start Date        |        | End Date         |          |
| Type the school's pe            | riod's name         | Select Start Date |        | Select Start Dat | e        |
| SEARCH                          | CLEAR               |                   |        |                  |          |
| SEARCH<br>SCHOOL PERIOD<br>NAME | CLEAR<br>START DATE | END DATE          | ACTIVE | SEMESTERS        | ACTIONS  |

Από αυτή την επιλογή μπορείτε να προσθαφαιρέσετε σχολικές περιόδους.

Η πρόσθεση μιας σχολικής περιόδου γίνεται από το κουμπί (πάνω δεξιά) "CREATE". όπου προσθέτετε όπως στην αρχή το όνομα της σχολικής περιόδου καθώς και τη διάρκειά της.

| Period                    |                                                   |                                                                                    |
|---------------------------|---------------------------------------------------|------------------------------------------------------------------------------------|
| Start Date                | End Date                                          |                                                                                    |
| Click to select Start Day | Click to select End Day                           |                                                                                    |
|                           |                                                   |                                                                                    |
|                           |                                                   |                                                                                    |
|                           | Period<br>Start Date<br>Click to select Start Day | Period<br>Start Date End Date<br>Click to select Start Day Click to select End Day |

Η αφαίρεση μιας σχολικής περιόδου γίνεται από τα κουμπιά δίπλα στο όνομα της σχολικής περιόδου.

| School Pe                       | eriod               |                  |        |                |          |
|---------------------------------|---------------------|------------------|--------|----------------|----------|
|                                 |                     |                  |        |                | + CREATE |
| Search by School Period         |                     | Start Date       |        | End Date       |          |
| Type the school's pe            | riod's name         | Select Start Dat | ie -   | Select Start D | ate      |
| SEARCH<br>SCHOOL PERIOD<br>NAME | CLEAR<br>START DATE | END DATE         | ACTIVE | SEMESTERS      |          |
|                                 |                     |                  |        |                | ACTIONS  |
|                                 |                     |                  |        |                | ACTIONS  |
| Xeimerini                       | 15 Sep 17           | 15 Jun 18        | Yes    | 1              |          |

Επίσης έχετε τη δυνατότητα να τροποποιήσετε μια σχολική περίοδο με το κουμπί

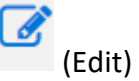

### 4.SUBJECTS – 5.LEVELS – 6.CLASSES – 7.LESSONS – 8.CLASSROOMS

Αντίστοιχα με τις επιλογές του SCHOOL PERIODS έχετε και στις επιλογές SUBJECTS – LEVELS – CLASSES – LESSONS – CLASSROOMS.

Μπορείτε να προσθέσετε με το κουμπί "CREATE", να αφαιρέσετε με το

(delete) και να τροποποιήσετε με το κουμπί 📕 (Edit).

### 9.USERS

| Jser                         | S                           |                                |                           |                             |               |
|------------------------------|-----------------------------|--------------------------------|---------------------------|-----------------------------|---------------|
| LIST VIEW                    | ICONS VIEW                  | + CR                           | EATE TEACHER              | ATE STUDENT                 | + CREATE USER |
| Choose You                   | r School Period's Registers | Choose Your                    | Registers's Level         | Choose Your Registers's Cla | asses         |
| 411                          |                             | ▼ All                          | •                         | All                         | •             |
| Choose Your Register's Roles |                             | Search by na                   | ne, email, id             |                             |               |
| All •                        |                             | <ul> <li>Type the c</li> </ul> | lass name and press enter | SEARCH                      | CLEAR         |
|                              |                             |                                |                           |                             |               |
| ۲                            | FULLNAME                    | ROLE                           | EMAIL                     | STATUS                      | ACTIONS       |
| ۲                            | Express Master              | school master                  | athabar88+2647@gmail.com  | Active                      | • C ×         |
| ۲                            | Teacher Expr                | teacher                        | athabar88+676@gmal.com    | Active                      | • C ×         |
| ۲                            | Student Epxre               | student                        | athabar88+677@gmal.com    | Active                      | • C ×         |
| Showing 1                    | 1-3 of 3 items.             |                                |                           |                             |               |

Σε αυτή τη σελίδα μπορείτε να βρείτε τους χρήστες που έχετε δημιουργήσει προηγουμένως και να τους τροποποιήσετε, με τα αντίστοιχα κουμπιά.

Μπορείτε να αλλάξετε τα προσωπικά τους στοιχεία, τα στοιχεία επικοινωνίας καθώς και το password ενός χρήστη σε τυχόν απώλεια του από το κάτοχό του.

Επιπλέον, από εδώ μπορείτε να δημιουργήσετε καινούριους χρήστες. Πάνω δεξιά, υπάρχουν 3 κουμπιά, CREATE TEACHER – CREATE STUDENT – CREATE USER. Κάθε κουμπί δημιουργεί τον αντίστοιχο χρήστη με τη χειροκίνητη (manual) εισαγωγή καθώς και με τη μαζική εισαγωγή (Massive Import) μέσω CSV αρχείου.

Π

Τη χειροκίνητη (manual) διαδικασία την έχουμε καλύψει παραπάνω στο εγχειρίδιο. Εδώ θα εξηγήσουμε πως μπορούμε να κάνουμε Massive Import μέσω CSV αρχείου.

| Create New User               |                                                                                                    |
|-------------------------------|----------------------------------------------------------------------------------------------------|
| ADD EACH MANUALLY MASS UPLOAD |                                                                                                    |
| Select Levels                 |                                                                                                    |
| CHOOSE FILE                   | Click to see our sample CSV. If your upload is successful you wil<br>download a file with the newly created users' username and<br>password |
| UPLOAD                        |                                                                                                    |

Επιλέγοντας School → Users και έπειτα τη καρτέλα MASS UPLOAD οδηγείστε στη σελίδα που βλέπετε στη παραπάνω εικόνα.

Αρχικά, το csv αρχείο που θα χρησιμοποιηθεί δημιουργείται από το πρόγραμμα Excel τις Microsoft. Στο πρώτο υπολογιστικό φύλλο θα χρησιμοποιηθούν οι πρώτες 5 στήλες. Κάθε χρήστης καταλαμβάνει και μία σειρά. Ο τρόπος που συμπληρώνεται το υπολογιστικό φύλλο είναι ο εξής:

- Η στήλη Α περιέχει το email του νέου χρήστη.
- Η στήλη Β περιέχει το όνομα του νέου χρήστη.
- Η στήλη C περιέχει το επίθετο του νέου χρήστη.
- Η στήλη D περιέχει το φύλο του νέου χρήστη.
- Η στήλη Ε περιέχει το ρόλο του νέου χρήστη. Δηλαδή, Student, Teacher, Manager.

|   | Clipboard   | D      |           | Font     | G.                  | Alignment             | G.        | Number        | Ę.      | Styles                       | Cells                 | Editin       |
|---|-------------|--------|-----------|----------|---------------------|-----------------------|-----------|---------------|---------|------------------------------|-----------------------|--------------|
| A |             | :      | X 🗸 f     | EMAIL    |                     |                       |           |               |         |                              |                       |              |
|   | А           |        | В         | С        | D                   |                       |           |               |         | E                            |                       |              |
| 1 | EMAIL       |        | FIRSTNAME | LASTNAME | GENDER{male/female} | ROLE{student/teacher, | /school n | hanager}(defa | auls to | student if not set) !!!!REMO | VE THIS LINE BEFORE U | PLOADING!!!! |
| 2 | email1@gmai | il.com | name1     | last1    | MALE                | student               |           |               |         |                              |                       |              |
| 3 | email2@gmai | il.com | name2     | last2    | female              | school manager        |           |               |         |                              |                       |              |
| 4 | email3@gmai | il.com | name3     | last3    | MALE                |                       |           |               |         |                              |                       |              |
| 5 | email4@gmai | il.com | name4     | last4    | male                | teacher               |           |               |         |                              |                       |              |
| 6 |             |        |           |          |                     |                       |           |               |         |                              |                       |              |

Με αυτόν τον τρόπο μπορούν να εισαχθούν πάρα πολλοί χρήστες.

Για να αποθηκευτεί το αρχείο σε μορφή csv από την διαδρομή File→Save As→Φάκελος που θα αποθηκευτεί το αρχείο. Στη συνέχεια θα οριστεί ένα όνομα και στον τύπο του αρχείου CSV (MS-DOS) όπως στην εικόνα παρακάτω. Και τέλος αποθήκευση.

| Music                            |                                                                                                    |  |  |  |  |  |  |
|----------------------------------|----------------------------------------------------------------------------------------------------|--|--|--|--|--|--|
| Pictures                         |                                                                                                    |  |  |  |  |  |  |
|                                  |                                                                                                    |  |  |  |  |  |  |
|                                  |                                                                                                    |  |  |  |  |  |  |
|                                  |                                                                                                    |  |  |  |  |  |  |
|                                  |                                                                                                    |  |  |  |  |  |  |
| Book1 ~                          |                                                                                                    |  |  |  |  |  |  |
| Excel Workbook 🗸                 |                                                                                                    |  |  |  |  |  |  |
| Excel Workbook                   |                                                                                                    |  |  |  |  |  |  |
| Excel Macro-Enabled Workbook     | I                                                                                                    |  |  |  |  |  |  |
| Excel Binary Workbook            | I                                                                                                    |  |  |  |  |  |  |
| Excel 97-2003 Workbook           | I                                                                                                    |  |  |  |  |  |  |
| XML Data                         | I                                                                                                    |  |  |  |  |  |  |
| Single File Web Page             | I                                                                                                    |  |  |  |  |  |  |
| Web Page                         | I                                                                                                    |  |  |  |  |  |  |
| Excel Template                   | ł                                                                                                    |  |  |  |  |  |  |
| Excel Macro-Enabled Template     | I                                                                                                    |  |  |  |  |  |  |
| Excel 97-2003 Template           | I                                                                                                    |  |  |  |  |  |  |
| Text (Tab delimited)             | I                                                                                                    |  |  |  |  |  |  |
| Unicode Text                     | I                                                                                                    |  |  |  |  |  |  |
| XML Spreadsheet 2003             | I                                                                                                    |  |  |  |  |  |  |
| Microsoft Excel 5.0/95 Workbook  | I                                                                                                    |  |  |  |  |  |  |
| CSV (comma delimited)            | I                                                                                                    |  |  |  |  |  |  |
| Formatted Fext (space delimited) | I                                                                                                    |  |  |  |  |  |  |
| Lext (Macintosn)                 | I                                                                                                    |  |  |  |  |  |  |
| Text (MS-DOS)                    | I                                                                                                    |  |  |  |  |  |  |
|                                  |                                                                                                    |  |  |  |  |  |  |
| Car (macod)                      | 1                                                                                                    |  |  |  |  |  |  |
| SVI ( (Sumhelic Link)            | I                                                                                                    |  |  |  |  |  |  |
| Forel Add-In                     | I                                                                                                    |  |  |  |  |  |  |
| Excel 97-2003 Add-In             | I                                                                                                    |  |  |  |  |  |  |
|                                  | di v<br>Book1  V<br>Excel Workbook Excel Workbook Excel Maron-Enabled Workbook Excel Brany Workbook Excel Single Tile Web Page Keel 97-2003 Workbook Excel 97-2003 Template Excel 97-2003 Template Excel 97-2003 T |  |  |  |  |  |  |

Είναι πολύ πιθανό κατά την αποθήκευση να εμφανιστεί μήνυμα όπως το παρακάτω. Σε αυτήν την περίπτωση πατάμε Yes.

| Microsoft | Excel ×                                                                                                    |
|-----------|----------------------------------------------------------------------------------------------------|
| 1         | Some features in your workbook might be lost if you save it as CSV (MS-DOS).<br>Do you want to keep using that format? |
|           | Yes <u>N</u> o <u>H</u> elp                                                                                            |

### **ΣΗΜΑΝΤΙΚΟ!**

Για κάθε LEVEL πρέπει να φτιάξετε διαφορετικό CSV αρχείο.

### Ανέβασμα αρχείου και δημιουργία χρηστών

Αφού δημιουργήθει το αρχείο ο School Manager μπορεί να το ανεβάσει για να δημιουργηθούν οι χρήστες. Αρχικά διαλέγει για ποιο LEVEL του σχολείου του θα φτιάξει χρήστες. Έπειτα, για να ανεβάσει το αρχείο πατάει την επιλογή αρχείου (Choose File)

| Select Levels | ·                    |         |  |
|---------------|----------------------|---------|--|
| CHOOSE FILE   | Upload your CSV file |         |  |
| UPLOAD        |                      |         |  |
|               |                      | και στη |  |

συνέχεια επιλέγει το αρχείο CSV από τον φάκελο που το είχε αποθηκεύσει νωρίτερα και πατάει Άνοιγμα. Για να ολοκληρωθεί η διαδικασία πατάει το Upload.

Αν υπάρξει κάποιο πρόβλημα κατά τη διαδικασία, αντίστοιχο μήνυμα ενημερώνει τον χρήστη. Το ίδιο συμβαίνει και κατά την επιτυχή ολοκλήρωση της διαδικασίας. Με αυτόν τον τρόπο (CSV αρχείο) όταν ολοκληρωθεί επιτυχώς η διαδικασία δημιουργίας χρηστών. Το σύστημα δίνει την δυνατότητα στον School Manager να κατεβάσει ένα αρχείο CSV με τα στοιχεία των χρηστών που μόλις δημιουργήθηκαν. Αυτό το αρχείο περιέχει το email, το όνομα, το επίθετο, username και password των νέων χρηστών.

Αμέσως μετά τη δημιουργία των χρηστών ένα email αποστέλλεται σε κάθε χρήστη με τα στοιχεία εισόδου του στο σύστημα (username και password). Επίσης στο email υπάρχει και υπερσύνδεσμος για την ενεργοποίηση του χρήστη στο σύστημα. Είναι απαραίτητη η ενεργοποίηση του χρήστη στο σύστημα για να μπορεί να χρησιμοποιήσει τον λογαριασμό του.

### GAMIFICATION

Αν επιθυμείτε το σχολείο σας να χρησιμοποιεί το GAMIFICATION τότε πρέπει να κάνετε το εξής:

Πηγαίνετε στο Dashboard→School→School Settings→Gamification(3<sup>n</sup>  $\kappa$ αρτέλα)→View Gamification→ON

| T SCHOOL MANAGEMENT | E LENDING LIBRARY                                  |               |
|---------------------|----------------------------------------------------|---------------|
| Setting Name        | Setting Description                                | RESET FILTERS |
| Search by Name      | Search by Description                              |               |
| SETTING             | DESCRIPTION                                        | ACTION        |
| View Gamification   |                                                    | Off On        |
| Ask for help        | Allow students to request help for their exercises | Off On        |

Έπειτα από την ενεργοποίηση του Gamification θα παρατηρήσετε αλλαγή στο Dashboard σας. Πλέον θα δείχνει έτσι:

| 3          | Express<br>DigiBooks |  |
|------------|----------------------|--|
|            |                      |  |
|            | Manager Exp          |  |
|            | SCHOOL MANAGER       |  |
|            | 78@gmal.com          |  |
|            |                      |  |
| *          | USER ACCOUNT         |  |
| ۲          | MY E-BOOKS           |  |
| ۲          | PROGRESS             |  |
| <b>j</b> = | ASSIGNMENTS          |  |
| 639        | GAMIFICATION         |  |
|            |                      |  |

Πλέον επιλέγοντας το GAMIFICATION σας ανοίγει το παρακάτω μενού

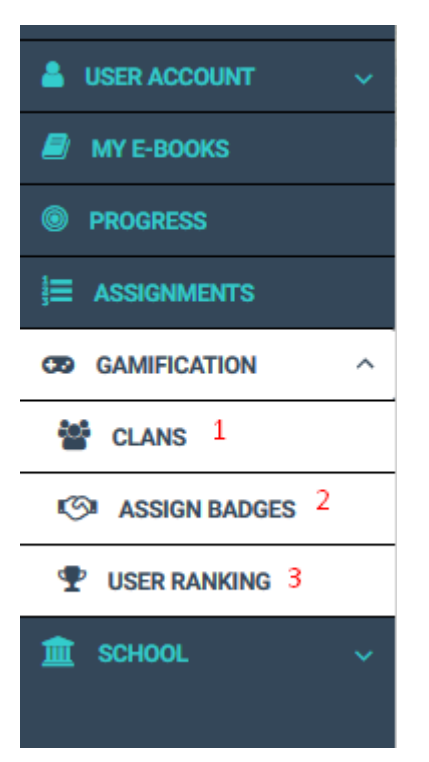

- 1 $\rightarrow$  Σελίδα διαχείρισης των CLANS
- 2 $\rightarrow$  Σελίδα ανάθεσης Badge σε μαθητές
- 3→ Σελίδα προόδου των μαθητών στη λειτουργία του GAMIFICATION

### CLANS

Ως CLAN έχουμε ονομάσει τις ομάδες που καλείστε να δημιουργήσετε ώστε να συμμετέχουν στο GAMIFICATION. Κάθε CLAN μπορεί να απαρτίζεται από μαθητές διαφόρων LEVEL ή και του ίδιου. Είναι στη δική σας ευχέρεια πως θα οργανώσετε τις ομάδες σας. Κάθε CLAN "ανταγωνίζεται" το άλλο σε ένα άτυπο πρωτάθλημα γνώσης.

Η κεντρική σελίδα των CLAN είναι στην αρχή όπως στη παρακάτω εικόνα

|                                                                                                    |                      |                   |         | + CREATE NEW CLAN |
|----------------------------------------------------------------------------------------------------|----------------------|-------------------|---------|-------------------|
| lanname<br>Search by Clan Name                                                                            |                      | RESET             | FILTER  |                   |
| #                                                                                                    | CLANNAME             | LOGO              | MEMBERS |                   |
|                                                                                                    |                      | No results found. |         |                   |
| <ul> <li>♂ : Edit this clan</li> <li>▲ : View this clan's member</li> <li>★ : Delete this clan</li> </ul> | ers and add new ones |                   |         |                   |

Για να ξεκινήσετεε να φτιάχνετε CLAN πατήστε το κουμπί "+CREATE NEW CLAN" πάνω δεξιά.

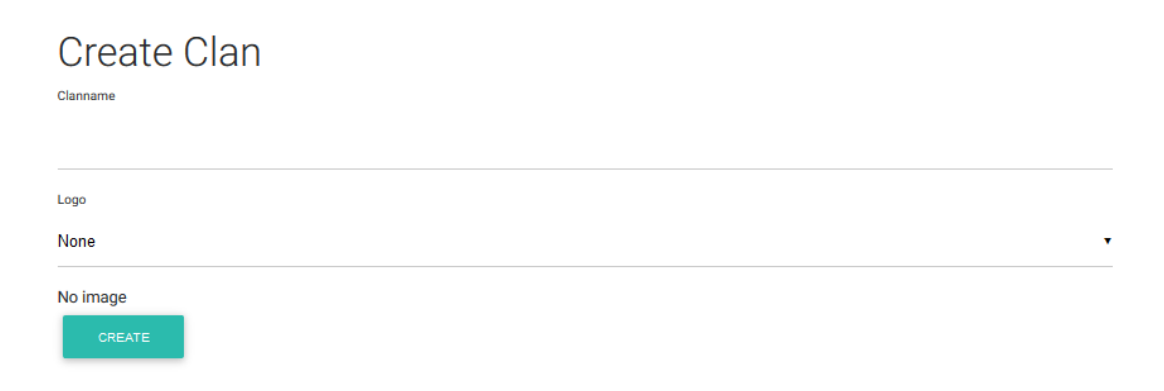

Clans

Εισάγετε το επιθυμητό όνομα για το CLAN που δημιουργείτε και έπειτα επιλέξτε το LOGO που θα έχει το συγκεκριμένο CLAN. Τέλος, πατήστε στο κάτω μέρος το κουμπί CREATE.

| Create Clan |
|-------------|
| Clan Name   |
| Fighters    |
| Logo        |
| Bees        |
| CREATE      |

Θα εμφανιστεί μήνυμα επιτυχούς δημιουργίας του CLAN και οδηγείστε πάλι στη κεντρική σελίδα των CLAN.

| Clans                                                                                                    |                     |                         |         |                   |
|----------------------------------------------------------------------------------------------------|---------------------|-------------------------|---------|-------------------|
|                                                                                                    |                     |                         |         | + CREATE NEW CLAN |
| Clanname<br>Search by Clan Name                                                                                               |                     | RESET F                 | ILTER   |                   |
| #                                                                                                    | CLAN NAME           | LOGO                    | MEMBERS |                   |
| 2                                                                                                    | Fighters            | SEES                    | 0       | 🕜 🛃 🗙             |
| 📝 - Edit this clan                                                                                                    |                     | Showing 1-2 of 2 items. |         |                   |
| <ul> <li>Lear this clair</li> <li>Lear this clair</li> <li>View this clair's member</li> <li>X : Delete this clair</li> </ul> | rs and add new ones |                         |         |                   |

Για δημιουργία και άλλων CLAN ακολουθήστεε την ήδη προαναφερθείσα διαδικασία.

Έπειτα, πρέπει να τοποθετήσετε μαθητές στο CLAN.

| #                                                                                                    | CLANNAME | LOGO  | MEMBERS |            |  |  |  |  |  |
|----------------------------------------------------------------------------------------------------|----------|-------|---------|------------|--|--|--|--|--|
| 1                                                                                                    | FIGHTERS | Basie | 0       | ☞ 🚑 ×<br>1 |  |  |  |  |  |
| Showing 1-1 of 1 item.  C : Edit this clan  Showing 1-1 of 1 item.  C : Edit this clan's members and add new ones  C : Delete this clan |          |       |         |            |  |  |  |  |  |

Επιλέγουμε το δεύτερο κουμπί όπως φαίνεται στην εικόνα.

Κάνετε κλικ πάνω αριστερά στο πεδίο που λέει "Select student"

| Clan Membe      | ers      |       |       |  |
|-----------------|----------|-------|-------|--|
| Select Students | AD       | D     |       |  |
| #               | USERNAME | STARS | ELECS |  |
|                 |          |       |       |  |
|                 |          |       |       |  |
|                 |          |       |       |  |

No results found.

και επιλέξτε τους μαθητές που θέλετε να ανήκουν σε αυτό το CLAN.

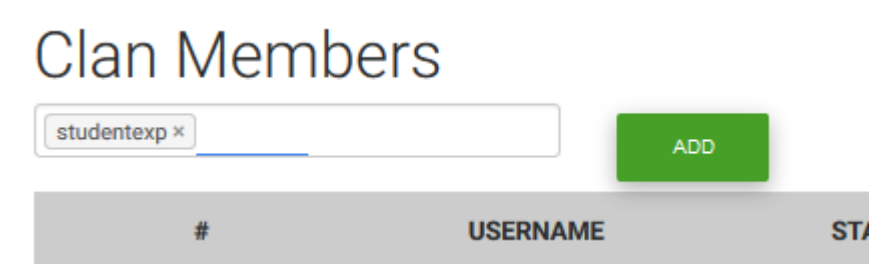

Τέλος πατήστε το κουμπί ADD.

### Assign Badges

Στη σελίδα Assign Badges μπορείτε να δώσετε στους μαθητές σας εμβλήματα τα οποία είναι εκπαιδευτικού χαρακτήρα και επιβραβεύουν τους μαθητές σας για κάποιο τους κατόρθωμα ή δεξιότητα.

Τα Badges δεν είναι υποχρεωτικά. Μπορείτε να τα δώσετε όποτε θέλετε και σε όποιον μαθητή θέλετε.

Για να δώσετε ένα BADGE ακολουθείτε τη παρακάτω διαδικασία:

Επιλέξτεε το BADGE που θέλετε πάνω αριστερά από τη λίστα.

| Assign Badg         | jes 🖌 |                 |             |    |      |
|---------------------|-------|-----------------|-------------|----|------|
| Badge               |       | User            |             |    |      |
| Select Badges       | •     | Select Students |             | •  |      |
| ASSIGN              |       |                 |             |    |      |
| SHOW/HIDE SUBBADGES | NAME  | ſ               | DESCRIPTION | IN | IAGE |
|                     |       |                 |             |    |      |

Έπειτα επιλέξτε τον μαθητή που θέλετε να δώσετε το BADGE από τη διπλανή λίστα

| Assign Badges       |      |          |             |   | -     |  |
|---------------------|------|----------|-------------|---|-------|--|
| Badge               |      | User     |             |   |       |  |
| Select Badges       | •    | Select S | Students    | • |       |  |
| ASSIGN              |      |          |             |   |       |  |
| SHOW/HIDE SUBBADGES | NAME |          | DESCRIPTION |   | IMAGE |  |
|                     |      |          |             |   |       |  |
|                     |      |          |             |   |       |  |

Τέλος, πατάμε "ASSIGN"

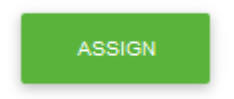

### MISSIONS

Ως SCHOOL MANAGER έχετε τη δυνατότητα να αναθέσετε στις τάξεις του σχολείου σας MISSIONS. Οι μαθητές καλούνται να αποδεχτούν ή να απορρίψουν ένα MISSION. Με την αποδοχή του και τη σωστή επίλυσή του ο μαθητής επιβραβεύεται με STARS και ELECS. Ανάλογα την επίδοση κάθε μαθητή σε ένα MISSION δίνονται και τα ανάλογα STARS. Συγκεκριμένα για επίδοση μεγαλύτερη του 70% παίρνει 1 STAR, από 80% έως 90% παίρνει 2 STARS και από 90% και πάνω παίρνει 3 STARS.

### ΑΝΑΘΕΣΗ MISSION

Για να αναθέσετε MISSION στο σχολείο σας πηγαίνετε DASHBOARD $\rightarrow$ SCHOOL $\rightarrow$ CLASSES $\rightarrow$ EDIT CLASS\* $\rightarrow$  Assign Missions to this class

| Opdate Class                                                                         | S                                                                                           |  |
|--------------------------------------------------------------------------------------|---------------------------------------------------------------------------------------------|--|
| Select                                                                               |                                                                                             |  |
| English                                                                              | •     SENIOR B     •     Xeimerini     •                                                    |  |
| Basic Informati                                                                      | ions                                                                                        |  |
| 2nd Class                                                                            | Class Description                                                                           |  |
| ✓ Active *                                                                           |                                                                                             |  |
|                                                                                      |                                                                                             |  |
| Assign Users to                                                                      | o this class <i>(Optional)</i>                                                              |  |
| Assign Users to<br>Pick the students that belon                                      | o this class <i>(Optional)</i>                                                              |  |
| Assign Users to<br>Pick the students that belon<br>Student Epxre ×                   | D this class <i>(Optional)</i><br>ng to this class                                          |  |
| Assign Users to<br>Pick the students that belon<br>Student Epxre ×<br>Assign Mission | o this class <i>(Optional)</i> ng to this class as to this class <i>(Optional)</i>          |  |
| Assign Users to<br>Pick the students that belon<br>Student Epxre ×<br>Assign Mission | o this class (Optional) ng to this class as to this class (Optional) vailable to this class |  |

# Update Class: 2nd Class (Class ID:1009)

Εκεί υπάρχει μια λίστα με τα διαθέσιμα MISSIONS ανάλογα με το/α βιβλίο/α που χρησιμοποιεί η συγκεκριμένη τάξη.

Κάνουμε κλικ πάνω στο κουτί,

| ssian Missio             | is to this clas         | s (Ontional) |  |
|--------------------------|-------------------------|--------------|--|
|                          |                         | (optional)   |  |
| ck the missions that are | available to this class |              |  |
| Select missions          | -                       |              |  |
|                          |                         |              |  |

έπειτα επιλέγετε το επιθυμητό MISSION (μπορείτε να διαλέξετε παραπάνω από ένα) και τέλος πατάτε το κουμπί "UPDATE".

Σημείωση: Σε περίπτωση που δεν σας εμφανίζονται MISSIONS στη λίστα είναι πολύ πιθανό να μην έχετε αναθέσει βιβλία στο συγκεκριμένο LEVEL και CLASS που θέλετε. Για να αναθέσετε βιβλία πηγαίνετε DASHBOARD→SCHOOL→LEVELS→BOOK CONNECTIONS→ADD PACKAGES TO LEVEL

| Add Packages to Level |  |
|-----------------------|--|
| Select subject        |  |
| Select Level          |  |
| Select Packages       |  |
| ADD                   |  |

Εκεί επιλέγετε το SUBJECT και το LEVEL που θέλετε να αναθέσετε το βιβλίο, επιλέγετε από τη λίστα του "SELECT PACKAGES" το βιβλίο ή τα βιβλία που θέλετε και τέλος πατάτε το κουμπί ADD.

### USER RANKING

Στη σελίδα αυτή μπορείτε να ενημερωθείτε για τη βαθμολογία των μαθητών σας όσον αφορά το GAMIFICATION και τα STARS που έχει συγκεντρώσει κάθε μαθητής μέσω των MISSIONS που έχετε αναθέσει.

| User Ranking                                                                                                    |         |                    |            |                    |  |
|----------------------------------------------------------------------------------------------------|---------|--------------------|------------|--------------------|--|
| LIST                                                                                                    |         |                    |            |                    |  |
|                                                                                                    |         | 1                  |            |                    |  |
| Firstname                                                                                                    |         | Lastname           | Username   |                    |  |
| Search by Firstname                                                                                                    |         | Search by Lastname | Search by  | Search by Username |  |
| Subject                                                                                                    | Subject |                    | RESET      | RESET FILTERS      |  |
| Filter by Subject   Filter by Level  Filter by Level  Filter by Level  Filter by Level  Filter by Level Filter by Level Filter |         |                    |            |                    |  |
| FIRSTNAME                                                                                                    |         | LASTNAME           | USERNAME   | STARS 🕶            |  |
| Student                                                                                                    |         | Epxre              | studentexp | 0 2                |  |
| Student                                                                                                    |         | Epxre              | studentexp | 0                  |  |
| Showing 1-2 of 2 items                                                                                                    |         |                    |            |                    |  |

1→ Φίλτρα ώστε να διευκολυνθεί η διαδικασία εύρεσης ενός συγκεκριμένου μαθητή

2→ Κατάταξη των μαθητών του σχολείου σας με φθίνουσα ταξινόμηση ως προς την κατοχή STARS

ΣΗΜΑΝΤΙΚΟ: Αν στο σχολείο σας διδάσκετε και άλλα μαθήματα εκτός των Αγγλικών, π.χ. Γαλλικά, Ιταλικά, κ.λ.π., μπορείτε να δημιουργήσετε λογαριασμούς για τους μαθητές αυτών των τάξεων, οι οποίοι δε θα έχουν κάποιο βιβλίο στη πλατφόρμα. Ακολουθώντας τη διαδικασία που έχουμε αναφέρει θα πρέπει να δημιουργήσετε το LESSON, π.χ. French, και σαν Package-Βιβλίο θα πρέπει να αναθέσετε το "NO PACKAGE". Με αυτό το τρόπο θα μπορείτε να επιβραβεύετε τους μαθητές σας με ELECS\* και BADGES χωρίς να έχουν λύσει κάποιο MISSION.

\*Για να δώσετε σε ένα μαθητή ELECS πηγαίνετε DASHBOARD→SCHOOL→USERS. Βρίσκετε το μαθητή που θέλετε να επιβραβεύσετε και επιλέγετε το κουμπί "Give ELECS"

|   | ۲        | Student EXPtest | student | athabar88+357@gmail.com | Active | ● |
|---|----------|-----------------|---------|-------------------------|--------|---|
| S | howing 1 | I-2 of 2 items. |         |                         |        |   |